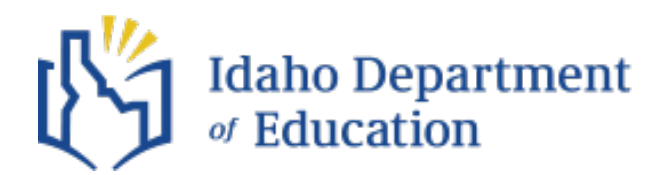

## **ISEE ACCESS**

#### Registering an account with ISEE:

- Go to the Idaho Department of Education's website
- Click on the <u>blue ISEE button</u>
- Click on the Education Application Portal Button

## Education Application Portal 📀

#### Video showing the steps to get registered

**Getting Started with ISEE** 

#### Once you have registered your account-

- > You will receive an email with a link to verify your account
  - o check your spam folder if you do not see the email come through
- when your account is verified, the technical director or IT personnel at your district/charter will need to log in to the ISEE Admin Tool to assign your role(s)
- ▶ If your tech person cannot remember how to use the Admin tool or they are

having trouble with the system, contact the Help Desk at 208.332.6987

- The assigned login works for all Department web apps that pull data from ISEE (CTT, Child Count, SPED Data App, etc.)
- ≻
- ick way to access t

A quick way to access the special education platforms discussed above is to log in to the Department's Special Education topic page and click Platforms & Portals.

# ം Portals & **Platforms**

NOTE: The only application with a separate login is the **Secure Server**. If you need access to the Secure Server and cannot remember your LEA's unique username and password, contact the Special Education Administrative Assistant at 208-332-6896

### Secure Server Access

Unsure how to access the Secure Server or forgot your Secure Server password? Reach out to the Department's Special Education Administrative Assistant at 208.332.6896.

#### Another helpful tool

**Roles for Special Education Applications**